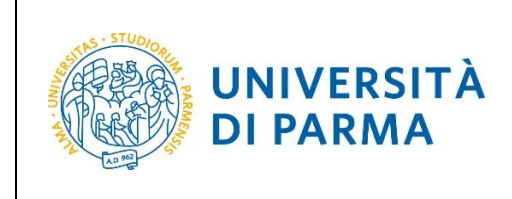

# ESSE3

# GUIDE FOR THE ADMISSION TEST TO ELECTRONIC ENGINEERING FOR INTELLIGENT VEHICLES (LM)

A.A. 2024/2025

| Editing by: | Area Dirigenziale Didattica e Servizi agli Studenti |
|-------------|-----------------------------------------------------|
| Distiants:  | University students                                 |

| A.A. 2024/2025 | Documento: S3_Iscrizione concorso | Pagina 1 di 16 |
|----------------|-----------------------------------|----------------|

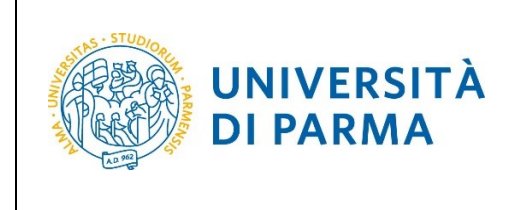

# **Application procedure**

To apply for the admission in ELECTRONIC ENGINEERING FOR INTELLIGENT VEHICLES (LM) Master Degree, the candidate must follow the link: <u>http://unipr.esse3.cineca.it</u>

In case many people are trying to access to the system, you may be placed on a waiting list; if so, you will see the following page that will show your position in queue.

The system will be updated every ten seconds: when it's your turn will automatically be redirected to the system.

Now you can switch the page in English (click ENG).

| UNIVERS<br>il mondo che ti aspe                         |                                                                                                    |                |
|---------------------------------------------------------|----------------------------------------------------------------------------------------------------|----------------|
| A REAL                                                  |                                                                                                    | Servizi online |
| ITA ENG                                                 |                                                                                                    |                |
| Sei in attesa                                           | di accedere al sistema.                                                                                                    |                |
| Davanti a te ci sono<br>Non chiudere né ricaricare la p | 6 persone;<br>agina per non perdere la priorità acquisita. L'elevato numero di accessi è causato dall'apertura delle immatricolazioni. |                |
| 6                                                       | 45%                                                                                                    |                |
|                                                         |                                                                                                    |                |
|                                                         |                                                                                                    |                |

|--|

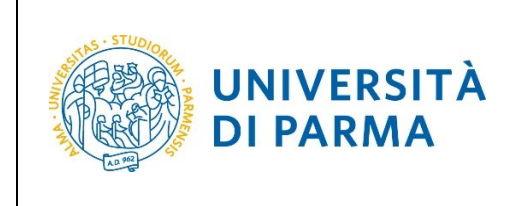

Select **Register/Login** (in the red frame) and fill in with the username (provided by the University) or use SPID credentials to enter in your **PERSONAL AREA**.

| il mondo che ti aspetta                                                                                                    | MENU |
|----------------------------------------------------------------------------------------------------|------|
| Personal Area                                                                                                    |      |
| To register and/or access the reserved area, open the drop-down menu that can be activated by clicking on the icon (consisting of three horizontal lines) at the top right and choose the item Register/Login                                                                                                    |      |
| REGULARITY OF PAYMENTS                                                                                                    |      |
| We remind you that you must be up-to-date with the payment of university fees according to the deadlines in order to carry out any act relating to your career, such as, for example, registration and sitting exams, career passages, transfers, registration of internships, final test, etc On your personal page of ESSE3 you can check the regularity of your payments, updated in real time, or finalizing any payment using the PagoPA system. For information, please contact the relevant student secretariat. |      |
| LOST USERNAME OR PASSWORD                                                                                                    |      |
| Username recovery<br>Password recovery                                                                                                    |      |
| STUDY PLAN SUBMISSION                                                                                                    |      |
| The periods for study plans submission are different for each degree course. It is therefore advisable to consult the websites of the relevant Departments or to inquire at the relevant <u>Student Secretariats</u> . If the Study Plan is not presented, the exams are NOT shown in the personal records and you cannot register for the exams.                                                                                                    |      |
| TEACHING EVALUATION QUESTIONNAIRES                                                                                                    |      |
| Regular students are asked to fill out the teaching evaluation questionnaires of the courses provided in their study plan for the current year.                                                                                                    |      |
| REGISTERING FOR THE EXAMS                                                                                                    |      |
| Registration to sit the planned exams is allowed only through this system. To consult the dates of all the exams of a given Department, degree course or course unit, click on the link on the left Appeals Notice Board. ATTENTION: to register for a exam you must log in to the system; once connected, you will be able to see only the exam sessions of the courses in your study plan.                                                                                                    | In   |
| DIGITAL VERBALIZATION                                                                                                    |      |
| Information on <u>digital verbalization</u> .                                                                                                    |      |
| FAQ: FREQUENTLY ASKED QUESTIONS                                                                                                    |      |
| Answer to frequently asked guestions .                                                                                                    |      |

Click the menu item **REGISTRAR'S OFFICE**, then select" **Admission test"** (in the red frame) as shown below.

| UNIVERSITÀ DI PARMA                                                                                                    |                                                     | Servizi online 🛛 📥 🗮              |
|----------------------------------------------------------------------------------------------------|-----------------------------------------------------|-----------------------------------|
| WNIVERSITÀ DI PARMA                                                                                                    |                                                     | Servizi                           |
| Student Section                                                                                                    |                                                     |                                   |
| This page provides general information about the university's status and enrolments over the years. Information about student |                                                     | Reserved Area<br>Logout           |
| Typology of Course                                                                                                    | DEGREE COURSE                                       | Change Password                   |
| Typology of student                                                                                                    | Studente Standard                                   | Altre Carriere                    |
| Year of Course                                                                                                    | 4                                                   | K Resistrar's Office              |
| Date of enrolment                                                                                                    | 04/08/2000                                          |                                   |
| Degree Course                                                                                                    | [0185] - FOREIGN LITERATURES AND LANGUAGES ( N.O )  | Registrations                     |
| System                                                                                                    | [0185-1970] - LINGUE E LETTERATURE STRANIERE (N.O.) | Administration                    |
| Percorso di studio                                                                                                    | [008] - PROCESSI COMUNICAT.                         | Admission test                    |
| Part Time                                                                                                    | NO                                                  | Evaluation test                   |
| Situaziona iscrizioni                                                                                                    |                                                     | State Exams                       |
|                                                                                                    |                                                     | Domanda di Valutazione Preventiva |

| A.A. 2024/2025 Documento: S3_Iscrizione concorso Pagina 3 di 16 |
|-----------------------------------------------------------------|
|-----------------------------------------------------------------|

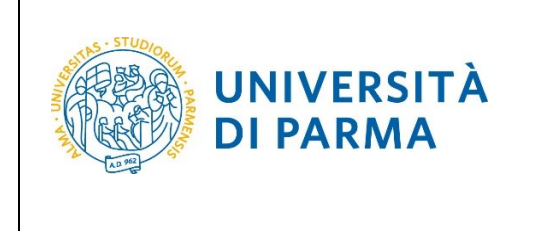

Then select the blue button "Admission to restricted degree courses-Degree courses with admission in chronological order " (in the red frame on the left at the end of the page) to start the application.

| WNIVERSITÀ DI PARMA                                                                                                    |                                                          |                         |        | Servizi online    | MENU |
|----------------------------------------------------------------------------------------------------|----------------------------------------------------------|-------------------------|--------|-------------------|------|
| Admission to restricted degree courses – Degree courses v<br>In the following pages, you care<br>In the following pages, you care<br>In the following pages of a degree courses:<br>I doa's place for a degree course with admission procedure in chronological order requires filling only sectors A and G | vith admission in chronological order                    | ng just one single devi | ce.    |                   |      |
| Activity                                                                                                    | Section                                                  | Info                    | Status | Legend:           |      |
| A - Choose admission test                                                                                                    |                                                          | 0                       | Z      | Information       |      |
|                                                                                                    | Choose course type                                       | 0                       | Z      | Working Section   |      |
|                                                                                                    | Choose admission test                                    | 0                       | 8      | Locked Section    |      |
|                                                                                                    | Confirm                                                  | 0                       | 6      | Completed Section |      |
| B - Admission test registration confirmation                                                                                                    |                                                          | 0                       | 6      |                   |      |
|                                                                                                    | Degree course/study plan preferences                     | 0                       | 6      |                   |      |
|                                                                                                    | Preferences                                              | 0                       | 6      |                   |      |
|                                                                                                    | Curriculum preferences                                   | 0                       | 6      |                   |      |
|                                                                                                    | Location preferences                                     | 0                       | 6      |                   |      |
|                                                                                                    | Language preferences                                     | 0                       | 6      |                   |      |
|                                                                                                    | Scholarship preferences                                  | 0                       | 6      |                   |      |
|                                                                                                    | Choose administrative category and disability assistance | 0                       | 6      |                   |      |
|                                                                                                    | Choose compensatory measures                             | 0                       | 6      |                   |      |
|                                                                                                    | Confirm                                                  | 0                       | 6      |                   |      |
| C - Admission titles                                                                                                    |                                                          | 0                       | 6      |                   |      |
|                                                                                                    | Admission titles details                                 | 0                       | 8      |                   |      |
| D - Declaration of any evaluation titles                                                                                                    |                                                          | 0                       | 6      |                   |      |
|                                                                                                    | Titles and Documents useful for evaluation               | 0                       | 8      |                   |      |
|                                                                                                    | Confirmation                                             | 0                       | 6      |                   |      |
| E - Reference letter request                                                                                                    |                                                          | 0                       | 6      |                   |      |
|                                                                                                    | References request details                               | 0                       | 8      |                   |      |
| F - Required surveys prior to confirmation of admission                                                                                                    |                                                          | 0                       | 6      |                   |      |
|                                                                                                    | Selection of survey to be completed                      | 0                       | 6      |                   |      |
| G - Choose your session for the admission test                                                                                                    |                                                          | 0                       | 6      |                   |      |
|                                                                                                    | Choose session                                           | 0                       | 6      |                   |      |
| H - Process termination                                                                                                    |                                                          | 0                       | 6      |                   |      |
|                                                                                                    | Confirmation                                             | 0                       | 6      |                   |      |
|                                                                                                    | Summary                                                  | 0                       | 6      |                   |      |
| Admission to restricted degree courses - Degree courses with admission in chronological order                                                                                                    |                                                          |                         |        |                   |      |

#### At first, choose Second cycle degree.

| WIVERSITÀ DI PARMA Se               |                       | Servi                 | zi online   |
|-------------------------------------|-----------------------|-----------------------|-------------|
| E A 1 2 3 B                         | »                     |                       |             |
| Choosing the degree co              | urse type             |                       | 🐺 Legend:   |
|                                     |                       | \star Mandatory Field |             |
| Select the type of degree course yo | u are interested in.  |                       | E Checklist |
| Choosing the degree course type     |                       |                       |             |
| Post Riforma*                       | SECOND CYCLE DEGREE   |                       |             |
|                                     | O FIRST-LEVEL MASTER  |                       |             |
|                                     | O SECOND-LEVEL MASTER |                       |             |
|                                     |                       |                       |             |
| Previous Next                       |                       |                       |             |

| A.A. 2024/2025 | Documento: S3_Iscrizione concorso | Pagina 4 di 16 |
|----------------|-----------------------------------|----------------|
|                |                                   |                |

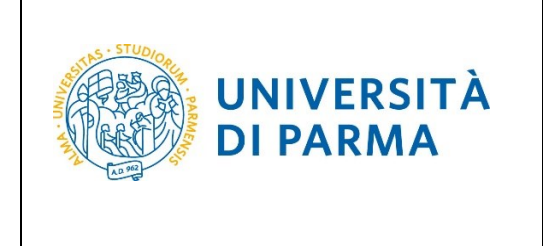

Then, select the admission to restricted degree or the degree courses you are interested in.

| WIVERSITÀ DI PARMA Sei Sei                                                                                                    | vizi online                    | MENU |  |
|----------------------------------------------------------------------------------------------------|--------------------------------|------|--|
| Selecting the call for admission to fixed quota degree courses - Courses with admission procedure in chronological order<br>Select the admission to restricted degree or the degree course type you are interested in.<br>Bachelor, Master, and Single cycle degree courses in case of difficulty, call the number 0521902050 or write us at <u>helpdesk studenti@unipr.it</u> specifying name, surname, tax code and what problems you<br>experienced.<br>Post-graduate courses - lin case of difficulty, you should contact the appropriate secretariats, specifying name, surname, tax code and what problems you experienced.<br>• master master.formazionegermanente@unipr.it<br>• PhDs dottorat@unipr.it<br>• Graduate school specializazioni@unipr.it<br>• Master classes perfezionamento@unipr.it | ∓ Legend:<br>★ Mandatory Field |      |  |
| Select the admission procedure for a degree course  Admission to restricted  Sorof - ELECTRONIC ENGINEERING FOR INTELLIGENT VEHICLES dal 08/04/2022 09:00 al 30/04/2022 12:00  degree or degree course*                                                                                                    |                                |      |  |
| Detail                                                                                                    | ]                              |      |  |
| ELECTRONIC ENGINEERING FOR INTELLIGENT VEHICLES. AUTONOMOUS DRIVING ENGINEERING, Italian/Comunitari                                                                                                    | 1                              |      |  |
| ELECTRONIC ENGINEERING FOR INTELLIGENT VEHICLES. ELECTRONIC AND COMMUNICATION SYSTEMS. Italiani/Comunitari                                                                                                    |                                |      |  |
| ELECTRONIC ENGINEERING FOR INTELLIGENT VEHICLES. AUTONOMOUS DRIVING ENGINEERING. Extracomunitari                                                                                                    |                                |      |  |
| ELECTRONIC ENGINEERING FOR INTELLIGENT VEHICLES. ELECTRONIC AND COMMUNICATION SYSTEMS. Extracomunitari                                                                                                    |                                |      |  |
| Previous Next                                                                                                    |                                |      |  |

#### Then click on the blue button "Confirm and continue"

| UNIVERSITÀ DI PARMA                                                     | Servizi online 💻                                                                            |
|-------------------------------------------------------------------------|---------------------------------------------------------------------------------------------|
| E ≪ … 1 2 3 B 1 … ≫                                                     |                                                                                             |
| Confirmation of the chosen admission call to fixed quota degree courses |                                                                                             |
| Please check the information provided in the previous pages.            |                                                                                             |
| Call for admission                                                      |                                                                                             |
| Degree course type                                                      | SECOND CYCLE DEGREE                                                                         |
| Description                                                             | 5076 - ELECTRONIC ENGINEERING FOR INTELLIGENT VEHICLES (RISERVATO STUDENTI EXTRACOMUNITARI) |
| Previous Confirm and continue                                           |                                                                                             |

| A.A. 2024/2025 | Documento: S3_Iscrizione concorso | Pagina 5 di 16 |
|----------------|-----------------------------------|----------------|

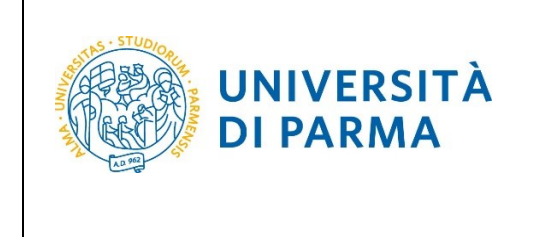

Be careful and select the preferences (curriculum) related to your administrative category:

- 389 IS THE CODE OF THE AUTONOMOUS DRIVING ENGINEERING CURRICULUM
- 390 IS THE CODE OF ELECTRONIC AND COMMUNICATION SYSTEMS CURRICULUM

You can select from a minimum of one to a maximum of two preferences. If you will express **only one** preference, you will be considered only for the ranking list of the chosen curriculum. In this case, select the curriculum of your choice in "1° Preference" and the symbol "- " in "2° Preference".

If you indicate two preferences (considering the 1 preference as the one of greatest interest), you will enter in the ranking of both. If you are admitted to the curriculum indicated as the first preference, the possibility of being admitted on the second choice will lapse. The order of preference specified during registration is binding and, once confirmed, can not be subsequently changed.

| UNIVERSITÀ                                                                                                    | DI PARMA                                                                                                    | Servizi online                                       | MENU |
|----------------------------------------------------------------------------------------------------|----------------------------------------------------------------------------------------------------|------------------------------------------------------|------|
| 🖽 << 3 B 1 2 3                                                                                                    | - »                                                                                                    |                                                      |      |
| Preferences                                                                                                    |                                                                                                    | <ul> <li>Legend:</li> <li>Mandatory Field</li> </ul> |      |
| Express your preferences regarding the o                                                                                                    | hosen admission competition.                                                                                                  | Checklist                                            |      |
| In case of difficulty, call the number 0521                                                                                                    | 902050 or write us at <u>helpdesk.studenti@unipr.it</u> specifying name, surname, tax code and what problems you experienced. | - encentra                                           |      |
| <ul> <li>master master.formazioneperma</li> <li>PhDs dottorati@unipr.it</li> <li>Graduate school specializzazioni@</li> <li>Master classes perfezionamento@</li> </ul> | nente@unipr.it<br>Punipr.it<br>Punipr.it                                                                                      |                                                      |      |
| Choice of preferences                                                                                                    |                                                                                                    |                                                      |      |
| 1°preference:*                                                                                                    | 5076 - Electronic Engineering for Intelligent Vehicles, 389 - AUTONOMOUS DRIVING ENGINEERING, 999 - Italiani/Comunitari       | ~                                                    |      |
| 2ºpreference:                                                                                                    |                                                                                                    | ~                                                    |      |
| Previous Next                                                                                                    | 5076 - Electronic Engineering for Intelligent Vehicles. 389 - AUTONOMOUS DRIVING ENGINEERING. 999 - Italiani/Comunitari       |                                                      |      |
|                                                                                                    | 5076 - Electronic Engineering for Intelligent Vehicles, 390 - ELECTRONIC AND COMMUNICATION SYSTEMS, 999 - Italiani/Comunitari |                                                      |      |
|                                                                                                    |                                                                                                    |                                                      |      |

Then select your administrative category and push "Next".

| A.A. 2024/2025 | Documento: S3_Iscrizione concorso | Pagina 6 di 16 |
|----------------|-----------------------------------|----------------|

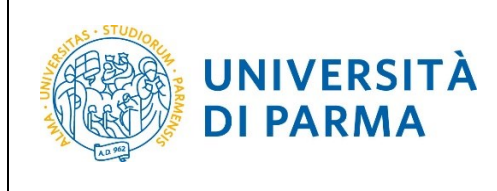

#### A.A. 2024/25

| WNIVERSITÀ DI PARMA                                                                                                    | Servizi online 📃 |  |  |  |  |  |
|----------------------------------------------------------------------------------------------------|------------------|--|--|--|--|--|
| In mondo che ti aspetta      In mondo che ti aspetta      In mondo che ti aspetta      In mondo che ti aspetta      In mondo che ti aspetta      In mondo che ti aspetta      In transitionation della segundationation      Selection of administrative category and request for auxiliary aids for students with disabilities and students with specific learning disorders (S.L.D.)      In the student with disabilities can request tools and aids by filling out the appropriate form (downloadable from modulistica): A38-1 or A38-2 or A38-3 or A38-4 (state exam)      In the student with specific learning disorders (S.L.D.) can request tools and aids by filling out the appropriate form (downloadable from modulistica): A38-1 or A38-2 or A38-3      In the student with specific learning disorders (S.L.D.) can request tools and aids by filling out the appropriate form (downloadable from modulistica): A38-2 or A38-3      In the student with specific learning disorders (S.L.D.) can request tools and aids by filling out the appropriate form (downloadable from modulistica): A38-2 or A38-3      In the student with specific learning disorders (S.L.D.) can request tools and aids by filling out the appropriate form (downloadable from modulistica): A38-2 or A38-3 |                  |  |  |  |  |  |
| For information, please contact Eli-Che at 0521903572 or write to one of the following e-amil addresses; <u>dis-abile@unjor.it</u> or <u>dislessia@unjor.it</u><br>In case of fixed quota degree courses where no admission test is required, choose "NO" in the auxiliary assistance.<br>Bachelor, Master, and Single cycle degree courses in case of difficulty, call the number 0521902050 or write us at <u>helpdesk.studenti@unjor.it</u> specifying name, surname, tax code and what problems you experienced.                                                                                                    |                  |  |  |  |  |  |
| Post-graduate courses - In case of difficulty, you should contact the appropriate secretariats, specifying name, surname, tax code and what problems you experienced.                                                                                                    |                  |  |  |  |  |  |
| Administrative category Administrative category Italiani/Comunitari                                                                                                    |                  |  |  |  |  |  |
| Auxiliary aid to perform the admission tests  I declare the need to receive auxiliary aids for the carrying out of the admission test (L-104/92 and subsequent amendments).  Yes  No  Previous Lest                                                                                                    |                  |  |  |  |  |  |

If the data are right, to confirm your choice click "Confirm and continue".

| WNIVERSITÀ DI PARMA                                                                   | Servizi online 📃                                                                                                    |
|---------------------------------------------------------------------------------------|----------------------------------------------------------------------------------------------------|
| ■ « . 1 2 3 C 1                                                                       |                                                                                                    |
| Cofirmation of registration to the admission procedure for fixed quota degree courses |                                                                                                    |
| Check the given information about your preferences made in the previous pages.        |                                                                                                    |
| Admission to fixed quota degree courses                                               |                                                                                                    |
| Degree course type                                                                    | SECOND CYCLE DEGREE                                                                                                    |
| Description                                                                           | 5076 - ELECTRONIC ENGINEERING FOR INTELLIGENT VEHICLES (RISERVATO STUDENTI ITALIANI/COMUNITARI)                               |
| Valid for                                                                             |                                                                                                    |
| 1º Detail                                                                             | 5076 - Electronic Engineering for Intelligent Vehicles, 389 - AUTONOMOUS DRIVING ENGINEERING, 999 - Italiani/Comunitari       |
| 2º Detail                                                                             | 5076 - Electronic Engineering for Intelligent Vehicles, 390 - ELECTRONIC AND COMMUNICATION SYSTEMS, 999 - Italiani/Comunitari |
| Administrative category and disability assistance                                     |                                                                                                    |
| Administrative category                                                               | Italiani/Comunitari                                                                                                    |
| Disability assistance request                                                         | No                                                                                                    |
| Previous Confirm and continue                                                         |                                                                                                    |

Now, insert the information about your **Secondary school higher certificate** and the information about your **First Level Degree** or your **Degree**.

If the data already exists in the system (for example if you have already studied at University of

Parma and/or if you have already applied for another admission test), you will find the 🛩 next to the qualifications.

| A.A. 2024/2025 | Documento: S3 Iscrizione concorso | Pagina 7 di 16 |
|----------------|-----------------------------------|----------------|

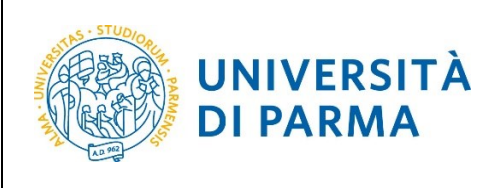

| Qualifications                                                                                                    |                                                                                                    |                         |                                           | 🖡 Legend:                   |
|----------------------------------------------------------------------------------------------------|----------------------------------------------------------------------------------------------------|-------------------------|-------------------------------------------|-----------------------------|
|                                                                                                    | Complete                                                                                                    |                         |                                           |                             |
| Your qualifications need to be listed here.                                                                                                    |                                                                                                    |                         |                                           | Incomplete                  |
| If the data you enter correspond to the course requirements, the fields Block sta                                                                                                    | itus and Qualification status will turn green.                                                                                                    |                         |                                           | Declared qualification      |
| Should the qualifications not correspond to the course requirements, the qualific                                                                                                    | ation which is either incomplete or incorrect will appear in the field Qualifications which do not grant access. Clici                                                                                                    | k on "Modify qualifi    | ications" (paper and pencil icon) in the  | Required qualification      |
| column Action to modify or add data.                                                                                                    | re experiencing problems, please dial 0521 002050 or send an e-mail to <b>beindesk studenti@uning it</b> specifying your                                                                                                    | ir name surname t       | tay identification code and what problems | Non-mandatory qualification |
| you are experiencing.                                                                                                    | re experiencing proteins, presse and as 21,502,000 of send an e-mail to mento mento and an e-mail to an e-mail to an | in norme, somerne, i    |                                           | Jodify qualification        |
| Post-graduate courses - If you are experiencing problems, you must contact the                                                                                                    | e competent secretariats, specifying your name, surname, tax identification code and what problems you are experie                                                                                                    | encing:                 |                                           | 🔍 See qualification details |
| <ul> <li>Post graduate Masters master.formazionepermanente@unipr.it</li> <li>PhDs dottorati@unipr.it</li> <li>Schools of Specialization specializzazioni@unipr.it</li> <li>Advanced courses perfezionamento@unipr.it</li> </ul> |                                                                                                    |                         |                                           | M Delete qualification      |
| Required qualifications                                                                                                    |                                                                                                    |                         |                                           |                             |
| All required qualifications need to be entered in order to proceed.                                                                                                    |                                                                                                    |                         |                                           |                             |
| In this section you must enter the qualification required to access the degree of                                                                                                    | burse you have chosen.                                                                                                    |                         |                                           |                             |
| Block                                                                                                    |                                                                                                    | Qualification           |                                           |                             |
| status Qualification                                                                                                    | Note                                                                                                    | status                  | Action                                    |                             |
| Secondary school higher certificate                                                                                                    |                                                                                                    | ۰                       | Enter                                     |                             |
| Other qualifications                                                                                                    |                                                                                                    |                         |                                           |                             |
| A If access to the course requires you to have other qualifications in addition                                                                                                    | to the one above, you must add at least one from the qualifications listed.                                                                                                    |                         |                                           |                             |
| Qualification 1:                                                                                                    |                                                                                                    |                         |                                           |                             |
| Diast                                                                                                    |                                                                                                    | Qualification           |                                           |                             |
| status Qualification                                                                                                    | Notes                                                                                                    | status                  | Action                                    |                             |
| FIRST LEVEL DEGREE                                                                                                    |                                                                                                    | •                       | Enter                                     |                             |
| Qualification 2:                                                                                                    |                                                                                                    |                         |                                           |                             |
|                                                                                                    |                                                                                                    |                         |                                           |                             |
| Block<br>status Qualification                                                                                                    | Notes                                                                                                    | Qualification<br>status | Action                                    |                             |
| V DEGREE                                                                                                    |                                                                                                    | •                       | Enter                                     |                             |
| Qualification 3:                                                                                                    |                                                                                                    |                         |                                           |                             |
| Block                                                                                                    |                                                                                                    | Qualification           |                                           |                             |
| status Qualification                                                                                                    | Notes                                                                                                    | status                  | Action                                    |                             |
| V litolo straniero                                                                                                    |                                                                                                    | •                       | Enter                                     |                             |
| Previous Next                                                                                                    |                                                                                                    |                         |                                           |                             |

You will see the following web page where you should specify **where you obtained the certification**. After selecting the required information, push the button" Next".

| UNIVERSI                                                                                                |                                                                                                    | Servizi online 🛛 🚍                                    |
|----------------------------------------------------------------------------------------------------|----------------------------------------------------------------------------------------------------|-------------------------------------------------------|
| Details of the required of<br>In order to proceed you must enter<br>Country and Institution of qualific | qualification<br>the country and institution where you obtained your qualification.<br>ation obtained | ↓         Legend:           ★         Mandatory Field |
| High School Qualification:<br>High School Institution:                                                  | <ul> <li>Italian</li> <li>Abroad</li> <li>Italy</li> <li>Abroad</li> </ul>                            |                                                       |
| Previous Next                                                                                           |                                                                                                    |                                                       |

If you have obtained the certification abroad, you will insert the name of your high school and other required information.

If you have obtained the certification in Italy, you will search your high school within the list.

The system contains all the institutes of all Italian municipalities. You can enter the **province** and the **city** to simplify the research.

| A.A. 2024/2025 | Documento: S3_Iscrizione concorso | Pagina 8 di 16 |
|----------------|-----------------------------------|----------------|
|----------------|-----------------------------------|----------------|

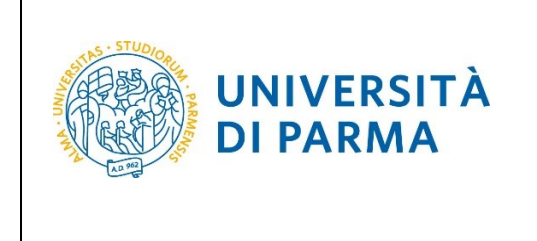

When you have set the values, click "Searching for institution".

|                                                                    | UNIVERSIT<br>il mondo che ti aspetta                                                                                                | À DI PARMA                                                                                                    | Serviz | i online                                             | MENU |
|--------------------------------------------------------------------|----------------------------------------------------------------------------------------------------|----------------------------------------------------------------------------------------------------|--------|------------------------------------------------------|------|
| Searchin                                                           | g for High School                                                                                                    | Institute                                                                                                    | -      | <ul> <li>Legend:</li> <li>Mandatory Field</li> </ul> |      |
| In order to co                                                     | ontinue, you must set the p                                                                                                    | arameters to search for the institute where you obtained your high school qualification.                                                                                                    |        |                                                      |      |
| After enterin                                                      | g the data, you will see the                                                                                                    | list of high schools surveyed by the Ministry of Education, University and Research, among which you can choose the one where you obtained your qualification.                                                                               |        |                                                      |      |
| IT IS IMPOR                                                        | TANT to indicate correctly                                                                                                    | the high school institute where you obtained your qualification, because the University will ask the institution you indicated to confirm the qualification data you have certified.                                                         |        |                                                      |      |
| In order to fa<br>Bachelor, Ma                                     | cilitate the search, we sug<br>aster, and Single cycle de                                                                           | gest you to use the parameters Province and City.<br>regree courses in case of difficulty, call the number 0521902050 or write us at <b>helpdesk.studenti@unipr.it</b> specifying name, surname, tax code and what problems you experienced. |        |                                                      |      |
| Post-gradua<br>• master<br>• PhDs <u>d</u><br>• Gradua<br>• Master | te courses - In case of diff<br>master.formazionepern<br>ottorati@unipr.it<br>ate school specializzazion<br>classes perfezionamente | iculty, you should contact the appropriate secretariats, specifying name, surname, tax code and what problems you experienced.<br>aanente@unipr.it<br>i@unipr.it<br>i@unipr.it                                                               |        |                                                      |      |
| Parameters                                                         | s for searching                                                                                                    |                                                                                                    |        |                                                      |      |
|                                                                    | Province                                                                                                    | Parma                                                                                                    | ~      |                                                      |      |
|                                                                    | City                                                                                                    | Parma                                                                                                    | ~      |                                                      |      |
|                                                                    | City (insert the name)                                                                                                    |                                                                                                    |        |                                                      |      |
|                                                                    |                                                                                                    | Enter the name of the city only if it does not appear in the list                                                                                                    |        |                                                      |      |
| Na                                                                 | me of the High School                                                                                                    |                                                                                                    |        |                                                      |      |
|                                                                    | Institute                                                                                                    | You can also indicate only part of the name of the institution                                                                                                    |        |                                                      |      |
| -Ordering                                                          | criteria                                                                                                    |                                                                                                    |        |                                                      |      |
|                                                                    | Order by                                                                                                    | Institution                                                                                                    |        |                                                      |      |
|                                                                    | ,                                                                                                    |                                                                                                    |        |                                                      |      |
|                                                                    | Order                                                                                                    | Ascending                                                                                                    | ×      |                                                      |      |
|                                                                    |                                                                                                    |                                                                                                    |        |                                                      |      |
| Searching f                                                        | or institution                                                                                                    |                                                                                                    |        |                                                      |      |

You will see the list of high schools in the province and the city you have selected. Select your high school and click "**Continue**".

|                                                                        |                              | (PR)          |                     |                        |                     |
|------------------------------------------------------------------------|------------------------------|---------------|---------------------|------------------------|---------------------|
| C LICEO SCIENTIFICO ATTILIO BERTOLUCCI                                 | VIA TOSCANA, 10/A            | Parma<br>(PR) | Liceo Scientifico   |                        |                     |
| C LICEO SCIENTIFICO LICEO SCIENT. MUS. SPORT " BERTOLUCCI"             | VIA TOSCANA, 10/A            | Parma<br>(PR) | Liceo Scientifico   |                        |                     |
| C LICEO SCIENTIFICO LICEO SCIENTIFICO SAN BENEDETTO INDIRIZZO SPORTIVO | PIAZZALE SAN<br>BENEDETTO, 5 | Parma<br>(PR) | Liceo Scientifico   |                        |                     |
| C LICEO SCIENTIFICO M.LUIGIA (ANNESSO CONVITTO)                        | VIA LALATTA, 14              | Parma<br>(PR) | Liceo Scientifico   | ISTITUTO<br>PRINCIPALE | ISTITUTO PRINCIPALE |
| C LICEO SCIENTIFICO MARCONI                                            | VIA COSTITUENTE, 2           | Parma<br>(PR) | Liceo Scientifico   | ISTITUTO<br>PRINCIPALE | ISTITUTO PRINCIPALE |
| C LICEO SCIENTIFICO S. BENEDETTO                                       | PIAZZALE S.BENEDETTO, 5      | Parma<br>(PR) | Liceo Scientifico   |                        |                     |
| O LICEO SCIENTIFICO ULIVI                                              | VIALE MARIA LUIGIA, 3        | Parma<br>(PR) | Liceo Scientifico   | ISTITUTO<br>PRINCIPALE | ISTITUTO PRINCIPALE |
| ) LICEO SCIENZE SOCIALI (ex IST. MAGISTRALE) "ALBERTINA SANVITALE"     | P.LE S. SEPOLCRO, 3          | Parma<br>(PR) | Istituto Magistrale |                        |                     |
| ) LICEO SCIENZE SOCIALI (ex IST. MAGISTRALE) ALBERTINA SANVITALE       | PIAZZALE S. SEPOLCRO, 3      | Parma<br>(PR) | Istituto Magistrale | ISTITUTO<br>PRINCIPALE | ISTITUTO PRINCIPALE |
| ) LICEO SCIENZE SOCIALI (ex IST. MAGISTRALE) EUGENIO PORTA             | VIA TOMMASINI, 30            | Parma<br>(PR) | Istituto Magistrale |                        |                     |
| BROWNEDITORATO/CENTRO SERVIZI AMMINISTRATIVI                           |                              | Parma         |                     |                        |                     |

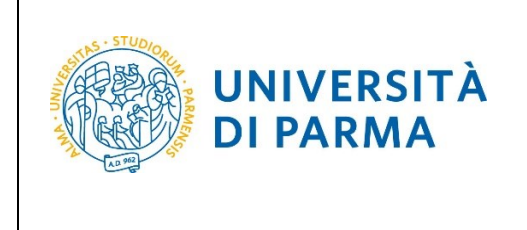

Enter the type of High school qualification, the year of achievement, the date of achievement and the grade.

<u>N.B.</u> When you enter the grade you must indicate just the numerator (for example, if you have achieved a score of 85, you must put 85, not 85/100). When you enter this information, click "Continue".

| UNIVERS                                                                                                    |                                                                                                    | Servi      | izi online 🗮 |
|----------------------------------------------------------------------------------------------------|----------------------------------------------------------------------------------------------------|------------|--------------|
| Data of High School Qu                                                                                                    | alification                                                                                                    |            | Legend:      |
| Enter the type of High School Diplo                                                                                                    | ma, year in which you obteined the title, date, and grade. If you attended the supplemental year, please also fill out all marked fields.                                                      |            |              |
| Bachelor, Master, and Single cyc<br>you experienced.                                                                                                    | e degree courses in case of difficulty, call the number 0521902050 or write us at helpdesk.studenti@unipr.it specifying name, surname, tax code and what prob                                  | blems      |              |
| Post-graduate courses - In case o<br>• master <u>master.formazione</u><br>• PhDs <u>dottorati@unipr.it</u><br>• Graduate school <u>specializza</u><br>• Master classes <u>perfezionam</u> | f difficulty, you should contact the appropriate secretariats, specifying name, surname, tax code and what problems you experienced.<br>sermanente@unipr.it<br>zioni@unipr.it<br>ento@unipr.it |            |              |
| High School Diploma                                                                                                    |                                                                                                    |            |              |
| Type of High School<br>Qualification*                                                                                                    | MATURITA' SCIENTIFICA                                                                                                    | ~          |              |
| Year of achievement*                                                                                                    | 2021                                                                                                    |            |              |
| Date of achievement*                                                                                                    | 30/06/2021                                                                                                    | <b>***</b> |              |
|                                                                                                    | (gg/MM/yyyy)                                                                                                    |            |              |
| Grade*                                                                                                    | 98                                                                                                    |            |              |
| Cum Laude                                                                                                    |                                                                                                    |            |              |
| Type of qualification                                                                                                    |                                                                                                    |            |              |
| Supplementary year                                                                                                    | No one                                                                                                    |            |              |
|                                                                                                    | O Supplementary year in this institution                                                                                                    |            |              |
|                                                                                                    | O Supplementary year in other institution                                                                                                    |            |              |
| Supplementary year                                                                                                    |                                                                                                    |            |              |
| Previous Continue                                                                                                    |                                                                                                    |            |              |

The information on the Secondary school higher certificate is now completed and next to the declared qualification you will see the symbol 🖋

| All required qualifications need to be entered in order to proceed. In this section you must enter the qualification required to access the degree course you have chosen. |  |  |  |  |  |  |  |
|----------------------------------------------------------------------------------------------------|--|--|--|--|--|--|--|
|                                                                                                    |  |  |  |  |  |  |  |
| Block Qualification                                                                                                    |  |  |  |  |  |  |  |
| status Qualification Note Status Action                                                                                                    |  |  |  |  |  |  |  |
| Secondary school higher certificate     Interference     Secondary school higher certificate                                                                               |  |  |  |  |  |  |  |

| A.A. 2024/2025 | Documento: S3_Iscrizione concorso | Pagina 10 di 16 |
|----------------|-----------------------------------|-----------------|

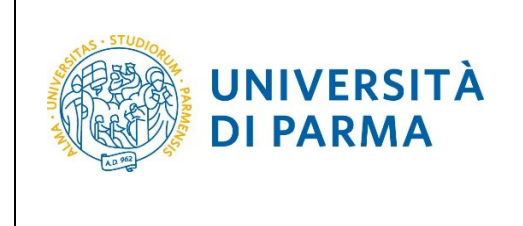

Now, **Enter** the information related your First Level Degree or your Degree (if you obtained a previous system degree courses).

(If you enter a "<u>Titolo Straniero"- "Foreign Degree"</u>, click "enter" and specify: Country, Title and also the date of achievement and the grade if already obtained).

| Qualifications                                                                                                    |                                                                                                    |                         |                                             |                               |  |  |  |
|----------------------------------------------------------------------------------------------------|----------------------------------------------------------------------------------------------------|-------------------------|---------------------------------------------|-------------------------------|--|--|--|
| Your qualifications need to be listed bare                                                                                                    | Your qualifications need to be listed here                                                                              |                         |                                             |                               |  |  |  |
| Tual qualinacions neo lo ce inscu nere.                                                                                                    |                                                                                                    |                         |                                             |                               |  |  |  |
| If the data you enter correspond to the course requirements, the fields Block sta                                                                                                    | <ul> <li>Declared qualification</li> </ul>                                                                              |                         |                                             |                               |  |  |  |
| Should the qualifications not correspond to the course requirements, the qualific                                                                                                    | ation which is either incomplete or incorrect will appear in the field Qualifications which do not grant access. Click  | con "Modify qua         | lifications" (paper and pencil icon) in the | Required qualification        |  |  |  |
| First and second cycle degree courses - single cycle degree courses - If you a                                                                                                    | re experiencing problems, please dial 0521 902050 or send an e-mail to <b>helpdesk-studenti@unipr.it</b> specifying you | r name surnami          | e tax identification code and what problems | e Non-mandatory qualification |  |  |  |
| you are experiencing.                                                                                                    | ne experiencing provents, presse diar daz novesso dri sena din e man to mento mento de entre entre entre presignag po   | r norne, sornorn        | e, tax lacit in calle and what problems     | Modify qualification          |  |  |  |
| Post-graduate courses - If you are experiencing problems, you must contact the                                                                                                    | e competent secretariats, specifying your name, surname, tax identification code and what problems you are experie      | ncing:                  |                                             | See qualification details     |  |  |  |
| <ul> <li>Post graduate Masters master.formazionepermanente@unipr.it</li> <li>PhDs dottorati@unipr.it</li> <li>Schools of Specialization specializazioni@unipr.it</li> <li>Advanced courses perfezionamento@unipr.it</li> </ul> |                                                                                                    |                         |                                             | Delete qualification          |  |  |  |
| 🗆 Required qualifications                                                                                                    |                                                                                                    |                         |                                             |                               |  |  |  |
| All required qualifications need to be entered in order to proceed.                                                                                                    |                                                                                                    |                         |                                             |                               |  |  |  |
| In this section you must enter the qualification required to access the degree of                                                                                                    | purse you have chosen.                                                                                                  |                         |                                             |                               |  |  |  |
| Block                                                                                                    |                                                                                                    | Oualification           |                                             |                               |  |  |  |
| status Qualification                                                                                                    | Note                                                                                                    | status                  | Action                                      |                               |  |  |  |
| Secondary school higher certificate                                                                                                    |                                                                                                    | ۰                       | چ 🔞 💂                                       |                               |  |  |  |
| Other qualifications  •  •  •  •  •  •  •  •  •  •  •  •  •                                                                                                    | to the one above, you must add at least one from the qualifications listed.                                             |                         |                                             |                               |  |  |  |
| Block<br>status Qualification                                                                                                    | Notes                                                                                                    | Qualification<br>status | Action                                      |                               |  |  |  |
| FIRST LEVEL DEGREE                                                                                                    |                                                                                                    | ۰                       | Enter                                       |                               |  |  |  |
| Qualification 2:                                                                                                    |                                                                                                    |                         |                                             |                               |  |  |  |
| Block                                                                                                    |                                                                                                    | Qualification           |                                             |                               |  |  |  |
| status Qualification                                                                                                    | Notes                                                                                                    | status                  | Action                                      |                               |  |  |  |
| V DEGREE                                                                                                    |                                                                                                    | ۲                       | Enter                                       |                               |  |  |  |
| Qualification 3:                                                                                                    |                                                                                                    |                         |                                             |                               |  |  |  |
| Block                                                                                                    |                                                                                                    | Qualification           |                                             |                               |  |  |  |
| status Qualification                                                                                                    | Notes                                                                                                    | status                  | Action                                      |                               |  |  |  |
| V Titolo straniero                                                                                                    |                                                                                                    | 0                       | Enter                                       |                               |  |  |  |
| Previous Next                                                                                                    |                                                                                                    |                         |                                             |                               |  |  |  |

Select the institution where you have obtained/you are earning your university degree:

-Select 'University of Parma', and insert the degree course;

-Select 'Other University/Higher Education Institute' and enter the name of the University (setting the research by region) and then, insert the degree course.

Then push the blue button "**Next**".

| UNIVERSI<br>il mondo che ti aspet                                                                                           | À DI PARMA                                                                                                    | Ser                               | vizi online 🛛 🚍 |
|----------------------------------------------------------------------------------------------------|----------------------------------------------------------------------------------------------------|-----------------------------------|-----------------|
| Details of the required of<br>In order to proceed you must enter<br>Institution<br>Institution of qualificazion<br>obtained | ualification<br>he institution where you obtained your degree.<br>Our University of Parma<br>Other University/Higher Education Institute |                                   |                 |
| A.A. 2024,                                                                                                    | 2025                                                                                                    | Documento: S3_Iscrizione concorso | Pagina 11 di 16 |

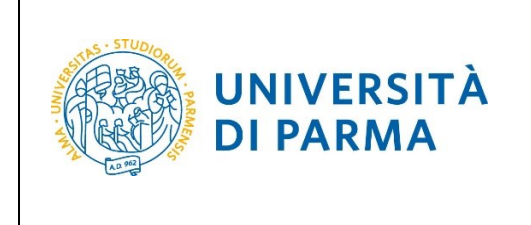

Select, from the list, the degree course where you have obtained/you are earning your university degree.

| Degree course                                                                                                    | <ul> <li>Legend:</li> <li>Mandatory Field</li> </ul> |
|----------------------------------------------------------------------------------------------------|------------------------------------------------------|
| Select the degree course and the title level (first cycle degree, university diploma, etc.).                                                                                                    | · · ·                                                |
| Bachelor, Master, and Single cycle degree courses in case of difficulty, call the number 0521902050 or write us at helpdesk.studenti@unipr.itspecifying name, surname, tax code and what problems you experienced.                                                                                                    |                                                      |
| Post-graduate courses - IIn case of difficulty, you should contact the appropriate secretariats, specifying name, surname, tax code and what problems you experienced.  • master master.formazionegermanente@unipr.it  • Phos dettorati@unipr.it  • Graduate school specializzazioni@unipr.it  • Master classes perfecionamento@unipr.it  • Select the degree course- |                                                      |
| ○ [0220] (dal 2001 / 2002 al 2012/2013)                                                                                                    |                                                      |
| () [0248] (dal 2001 / 2002 al 2010/2011)                                                                                                    |                                                      |
| 0 [0223]                                                                                                    |                                                      |
| O [0355] ANIMAL PRODUCTION TECHNOLOGY AND FOOD SAFETY                                                                                                    |                                                      |
| O [3005] APPLIED PHARMACEUTICAL SCIENCES ( dal 2009 / 2010 al 2009/2010)                                                                                                    |                                                      |
| O [0221] ARCHITECTURAL SCIENCE                                                                                                    |                                                      |
| ● [3002] ARCHITECTURAL SCIENCE                                                                                                    |                                                      |
| O [3054] ARCHITECTURE REGENERATION SUSTAINABILITY                                                                                                    |                                                      |
| O [3060] ARTISTIC, LIBRARY'S AND PERFORMING ARTS HERITAGE                                                                                                    |                                                      |
| O [0247] ARTISTIC, THEATRE, CINEMA AND NEW MEDIA HERITAGE STUDIES                                                                                                    |                                                      |
| Previous Next                                                                                                    |                                                      |

Then, click '**obtained**' and insert the date of achievement, the year of achievement and the grade, or '**not yet obtained**' and enter the year in which you will earn the qualification.

| UNIVERS                                                                                             | TÀ DI PARMA                                                                 | Servizi online                 | MENU |
|----------------------------------------------------------------------------------------------------|-----------------------------------------------------------------------------|--------------------------------|------|
| Qualification FIRST LEVI<br>In order to proceed you must enter<br>Data on Qualification FIRST LEVEI | EL DEGREE<br>the details of thequalification you have obtained.<br>. DEGREE | ∓ Legend:<br>★ Mandatory Field |      |
| Qualification status*                                                                               | obtained                                                                    |                                |      |
| Date of achievement*                                                                                | O not yet obtained           11/11/2021           (gg/mm/yyyy)              |                                |      |
| Academic year*                                                                                      | 2020                                                                        |                                |      |
| Grade*                                                                                              | (for example: in order to indicate 2017/2018, enter 2017)  98  (es:98/110)  |                                |      |
| Cum Laude                                                                                           |                                                                             |                                |      |
| Curriculum                                                                                          |                                                                             |                                |      |
| Previous Next                                                                                       |                                                                             |                                |      |

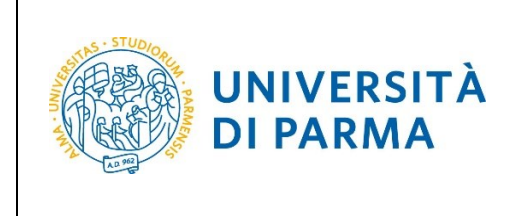

The information on the First Level Degree is now completed and you will see the symbol  $\checkmark$ 

| Other qualifications                                                                                                    |                    |  |   |  |  |  |  |
|----------------------------------------------------------------------------------------------------|--------------------|--|---|--|--|--|--|
| ႔ If access to the course requires you to have other qualifications in addition to the one above, you must add at least one from the qualifications listed. |                    |  |   |  |  |  |  |
| Quali                                                                                                    | fication 1:        |  |   |  |  |  |  |
| Block Qualification table Action                                                                                                    |                    |  |   |  |  |  |  |
| ✓                                                                                                    | FIRST LEVEL DEGREE |  | 0 |  |  |  |  |
|                                                                                                    |                    |  |   |  |  |  |  |

On the next page, you will upload attachments (in the "Call for applications" are specified the attachments to be uploaded, the system issues a PDF Form).

When you upload every attachment, click 'yes' and then 'Next'.

| UNIVERSITÀ DI PARMA                                                                                                    |                                                                          | Serv                                               | izi online                                                                                             |
|----------------------------------------------------------------------------------------------------|--------------------------------------------------------------------------|----------------------------------------------------|----------------------------------------------------------------------------------------------------|
| Management of titles and documents for evaluation<br>Declaration about titles and documents useful for evaluation<br>Bachelor. Master, and Single cycle degree courses In case of difficulty, call the number 0521902050 or write us at helpdesk.studenti@unipr.itspe<br>you experienced.<br>Post_graduate courses - lin case of difficulty, you should contact the appropriate secretariats, specifying name, surname, tax code and what problem<br>• master master.formazionepermanente@unipr.it<br>• PhDs_dottorati@unipr.it<br>• Master classes perfezionamento@unipr.it<br>The chosen degree course requires the following documents and/or study qualifications/titles for admission and ranking; fur<br>result for admission | cifying name, surname, ta<br>s you experienced.<br>ther details may be o | x code and what problems<br>btained by reading the | <ul> <li>Legend:</li> <li>Mandatory I</li> <li>Dettaglio</li> <li>Modifica</li> <li>Elimina</li> </ul> |
| Title type                                                                                                    | Min                                                                      | Мах                                                |                                                                                                    |
| Trascript of academic records                                                                                                    | 1                                                                        | 5                                                  |                                                                                                    |
| English proficiency certificate                                                                                                    | 0                                                                        | 2                                                  |                                                                                                    |
| Detailed Curriculum Vitae                                                                                                    | 1                                                                        | 10                                                 |                                                                                                    |
| Copy of a valid ID/passport                                                                                                    | 1                                                                        | 2                                                  |                                                                                                    |
| Reference letters                                                                                                    | 0                                                                        | 2                                                  |                                                                                                    |
| Application Form                                                                                                    | 1                                                                        | 2                                                  |                                                                                                    |
| Copy of a valid residence permit                                                                                                    | 0                                                                        | 2                                                  |                                                                                                    |
| Declared titles No document and/or evaluation title has been inserted. Do you want to upload other documents and/or qualifications for evaluation?*  O Yes No                                                                                                    |                                                                          |                                                    |                                                                                                    |

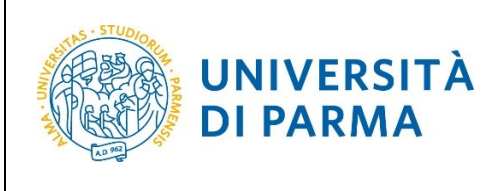

| WNIVERSITÀ DI PARMA                                                                                                    | Servizi online                                                             |
|----------------------------------------------------------------------------------------------------|----------------------------------------------------------------------------|
| Declaration title for evaluation         Indicates data from the title or evaluation document         First-, Second- and Single cycle degree courses In case of difficulty, call the number 0521902050 or write us at helpdesk.studenti@unipr.itspecifying name, surname, tax code and what problems experienced.         Post-graduate courses - In case of difficulty, you should contact the appropriate secretariats, specifying name, surname, tax code and what problems you experienced.         • master master.formazionepermanente@unipr.it         • Phost dottorat@unipr.it         • Graduate school specializazion@unipr.it         • Detail of the title or evaluation document | ↓       Legend:         ★       Mandatory Field         s you       Source |
| Typology:* Trascript of academic records                                                                                                    | ~                                                                          |
| Title:*     TOR       Description:                                                                                                    |                                                                            |
| Caratteri rimanenti: 2 Attachment*  +Select file scan_safesccl_2022-03-25-10-11-21.pdf                                                                                                    |                                                                            |
| Previous Next                                                                                                    |                                                                            |

Next to each inserted attachment, three icons will be shown: a magnifying glass, a pencil and a trash bin.

#### Upload the attachment/other document required, select 'No' and click **Next**.

| Management of titles and documents for evaluation                                                                                                    |                  |                 |             |               |                       |           |  |
|----------------------------------------------------------------------------------------------------|------------------|-----------------|-------------|---------------|-----------------------|-----------|--|
| Declaration about titles and documents useful for evaluation                                                                                                    |                  |                 |             |               |                       |           |  |
| Declaration was easily of declaration and easily of case of difficulty call the number 0521902050 or write us at heldesk studenti@unior.itspecifying name surname tax code and what problems                                                                             |                  |                 |             |               |                       |           |  |
| you experienced.                                                                                                    |                  |                 |             |               |                       |           |  |
| Post-graduate courses - lin case of difficulty, you should contact the appropriate secretariats, specifying name, surna<br>• master <u>master formazionepermanente@unipr.it</u><br>• Phols <u>dottorati@unipr.it</u><br>• Master classes <u>perfezionamento@unipr.it</u> | ame, tax code ar | id what problem | s you exper | ienced.       |                       | 💮 Elimina |  |
| The chosen degree course requires the following documents and/or study qualifications/titles for call for admission                                                                                                    | admission an     | d ranking; furt | her detail  | ls may be obt | tained by reading the |           |  |
| Title type                                                                                                    |                  |                 | Min         |               | Мах                   |           |  |
| Trascript of academic records                                                                                                    |                  |                 | 1           |               | 5                     |           |  |
| English proficiency certificate                                                                                                    |                  |                 | 0           |               | 2                     |           |  |
| Detailed Curriculum Vitae                                                                                                    |                  |                 | 1 10        |               | 10                    |           |  |
| Copy of a valid ID/passport                                                                                                    |                  |                 | 1           |               | 2                     |           |  |
| Reference letters                                                                                                    |                  |                 | 0           |               | 2                     |           |  |
| Application Form                                                                                                    |                  |                 | 1           |               | 2                     |           |  |
| Copy of a valid residence permit                                                                                                    |                  |                 | 0           |               | 2                     |           |  |
| Declared titles                                                                                                    |                  |                 |             |               |                       |           |  |
| Title type                                                                                                    | Title            | Actio           | n           |               |                       |           |  |
| Trascript of academic records                                                                                                    | TOR              | 9               |             | <b></b>       | 6                     |           |  |
| Do you want to upload other documents and/or qualifications for evaluation?*                                                                                                    |                  |                 |             |               |                       |           |  |
| O Yes                                                                                                    |                  |                 |             |               |                       |           |  |
| • No                                                                                                    |                  |                 |             |               |                       |           |  |
| Previous Next                                                                                                    |                  |                 |             |               |                       |           |  |

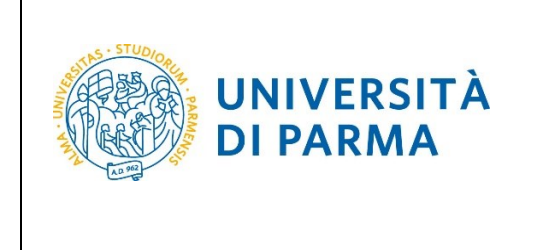

Click "Next" to confirm the types of attachment/documents uploaded.

| WNIVERSITÀ DI PARMA                                                                         | Servizi online | MENU |
|---------------------------------------------------------------------------------------------|----------------|------|
| Confirm declaration title and documents for evaluation                                      |                |      |
| Verify the information provided on the qualifications and documents included for evaluation |                |      |
| Typology                                                                                    | Title          |      |
| Application Form                                                                            | AP             |      |
| Copy of a valid ID/passport                                                                 | ID             |      |
| Detailed Curriculum Vitae                                                                   | CV             |      |
| Trascript of academic records                                                               | TOR            |      |
| Previous Next                                                                               |                |      |

Check the information entered in the previous pages and, if correct, click **Confirm**.

|           | UNIVERSITÀ DI PARMA                            | Servizi online                                                                                                    | MENU |
|-----------|------------------------------------------------|----------------------------------------------------------------------------------------------------|------|
| Choice    | confirmation                                   |                                                                                                    |      |
| Check the | information about your choices below           |                                                                                                    |      |
| _ Choi    | ces made                                       |                                                                                                    |      |
| Туре о    | f study                                        | ADVANCED DEGREE                                                                                                    | _    |
| Descri    | ptionn                                         | 5076 - ELECTRONIC ENGINEERING FOR INTELLIGENT VEHICLES                                                                           |      |
| – Valid   | for                                            |                                                                                                    |      |
|           |                                                |                                                                                                    | _    |
| 1º Deta   | ail                                            | 5076 - ELECTRONIC ENGINEERING FOR INTELLIGENT VEHICLES, 389 - AUTONOMOUS DRIVING ENGINEERING, 999 -<br>Italiani/Comunitari       |      |
| 2º Det    | ail                                            | 5076 - ELECTRONIC ENGINEERING FOR INTELLIGENT VEHICLES, 390 - ELECTRONIC AND COMMUNICATION SYSTEMS,<br>999 - Italiani/Comunitari |      |
| Adm       | inistrative category and disability assistance |                                                                                                    |      |
| Admin     | istrative category                             | Italiani/Comunitari                                                                                                    |      |
| Disabi    | lity assistance request                        | No                                                                                                    |      |
| Previou   | s Confirm                                      |                                                                                                    |      |

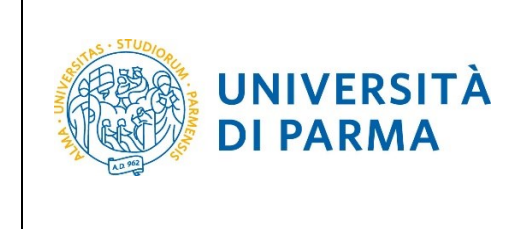

At the end of the application procedure, you will see a summary page that will appears every time you access in your **PERSONAL AREA** related to admission to restricted degree courses.

Click admission test, in the menu item **REGISTRAR'S OFFICE**, then select the degree course you have applied.

| UNIVERSITÀ DI PARMA                                                                                                    | Serv               | rizi online 🛛 🗮            |  |
|----------------------------------------------------------------------------------------------------|--------------------|----------------------------|--|
| Registration summary for Admission to restricted degree courses – Degree with chronological admission procedure                                                                                                    |                    |                            |  |
| You have successfully completed your registration!<br>Proceed with printing the application form where applicable. To pay the admission fee click on the "Payments" button and follow the instructions.                                                                                                    |                    |                            |  |
| For chronological access degree courses and PhD courses there is no fee to be paid     For chronological access, the identification code does not correspond to your position in the ranking list, but an identification item.                                                                                                    |                    |                            |  |
| Bachelor, Master, and Single cycle degree courses in case of difficulty, call the number 0521902050 or write us at helpdesk.studenti@unipr.itspecifying name, surname, tax code and what problems you experienced.                                                                                                    |                    |                            |  |
| Post-graduate courses - In case of difficulty, you should contact the appropriate secretariats, specifying name, surname, tax code and what problems you experienced.         • master master.formazionepermanente@unipr.it         • Phots dottorati@unipr.it         • Graduate school specializzazioni@unipr.it         • Master classes perfezionamente@unipr.it |                    |                            |  |
| Admission to restricted degree courses – Degree with chronological admission procedure                                                                                                    |                    |                            |  |
| Description 5076 - ELECTRONIC ENGINEERING FOR INTELLIGENT VEHICLES                                                                                                    |                    |                            |  |
| Year 2022/2023                                                                                                    | 2022/2023          |                            |  |
| ID code 2                                                                                                    |                    |                            |  |
| Administrative category and disability assistance                                                                                                    |                    |                            |  |
| Administrative category Italiani/Comunitari                                                                                                    |                    |                            |  |
| Test disability assistance request No                                                                                                    |                    |                            |  |
| Valid for                                                                                                    |                    |                            |  |
| Valid for Detail                                                                                                    | Admission deadline | Pre-matriculation deadline |  |
| 1 ELECTRONIC ENGINEERING FOR INTELLIGENT VEHICLES, AUTONOMOUS DRIVING ENGINEERING, Italiani/Comunitari                                                                                                    |                    |                            |  |
| 2 ELECTRONIC ENGINEERING FOR INTELLIGENT VEHICLES, ELECTRONIC AND COMMUNICATION SYSTEMS, Italiani/Comunitari                                                                                                    |                    |                            |  |
|                                                                                                    |                    |                            |  |
| Evaluation titles                                                                                                    |                    |                            |  |
| Typology                                                                                                    | Titolo             |                            |  |
| Application Form                                                                                                    | AP                 |                            |  |
| Copy of a valid ID/passport                                                                                                    | D                  |                            |  |
| Detailed Curriculum Vitae                                                                                                    | CV                 |                            |  |
| Trascript of academic records                                                                                                    | TOR                |                            |  |
| Home Print admission application Payments                                                                                                    |                    |                            |  |